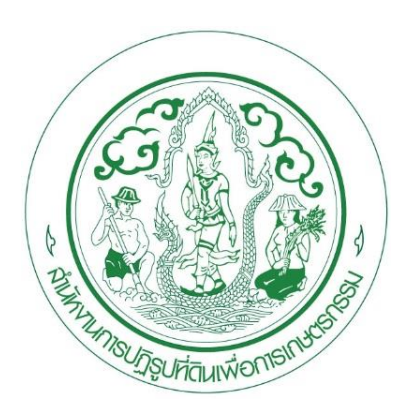

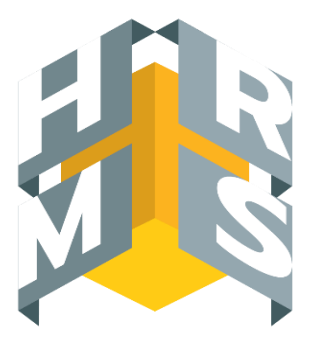

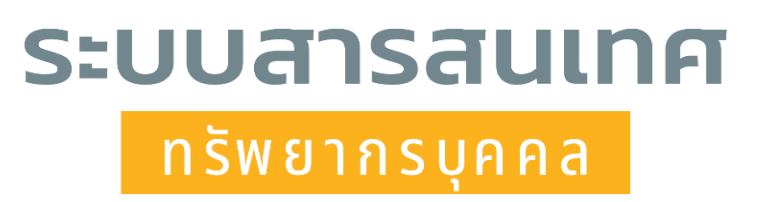

## DPIS ଚ

# คู่มือการอนุญาตการลา สำหรับผู้บังคับบัญชาชั้นต้น/ผู้อนุญาตการลา สำนักงานการปฏิรูปที่ดินเพื่อเกษตรกรรม

โดย กลุ่มข้อมูลประวัติบุคคลและบำเหน็จความชอบ กองการเจ้าหน้าที่ <u>ขั้นตอนการลาจะต้องผ่านการตรวจสอบจากผู้ควบคุมวันลาของ สำนัก/กอง/ศูนย์ ก่อนเสมอ</u>

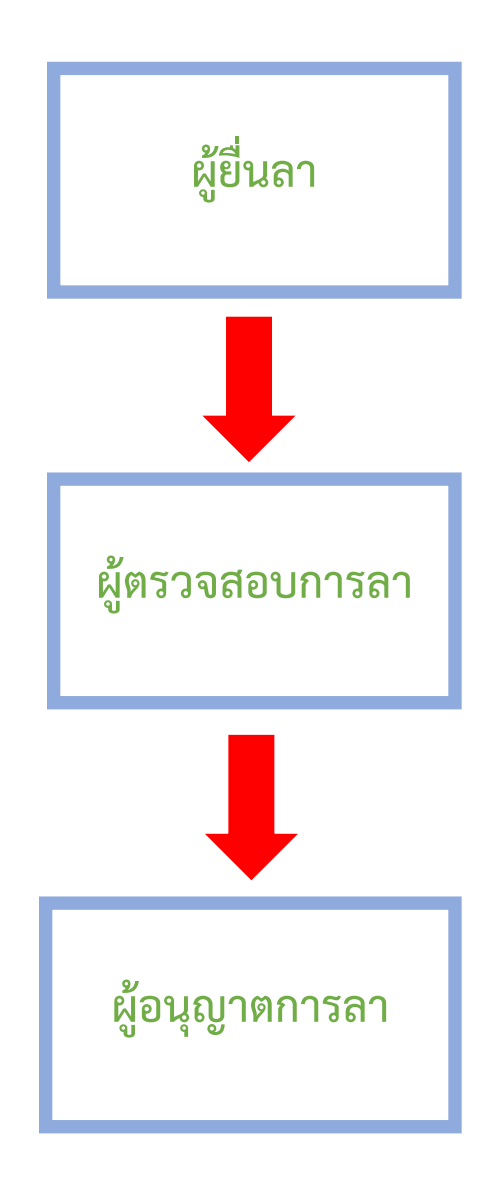

#### ขั้นตอนการลาในระบบ DPIS ๖

ขั้นตอนที่ ๑ เข้าสู่ระบบ DPIS ๖

โดยเข้าที่ <u>https://alro.dpis.go.th/</u> ผ่าน <u>(Web Browser Google Chrome</u>)

การลงชื่อเข้าสู่ระบบ (Login) มีขั้นตอนดังนี้

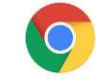

๑. ทำการกรอก Username โดยพิมพ์ เลขประจำตัวประชาชน ๑๓ หลัก

๒. ทำการกรอก Password โดยพิมพ์ รหัสผ่านที่ลงทะเบียนไว้

๓. คลิกปุ่ม <sup>เข้าสู่ระบบ</sup> เพื่อยืนยันการเข้าสู่ระบบ

#### รูปภาพแสดงหน้าจอการลงชื่อเข้าสู่ระบบ (Login)

| ระบบสารสนเทศ<br>กรัพยากรบุคคล<br>สำนักงานการปภิรปที่ดินเพื่อเกษตรกรรม |
|-----------------------------------------------------------------------|
| เข้าสู่ระบบ โดย<br><i>D</i> Username และ Password ~                   |
| Username                                                              |
| (໑)                                                                   |
| Password                                                              |
| Password 💿 📛 (២)                                                      |
| เข้าสู่ระบบ 🔶 (๓)<br>ลืมรหัสผ่าน ลงทะเบียน                            |

#### <u>วิธีการเข้าอนุญาตการลาของผู้บังคับบัญชาชั้นต้น/ผู้อนุญาตการลา</u>

#### <u>แบบที่ ๑</u>

#### เมื่อกด <u>เข้าสู่ระบบ</u> จะปรากฏหน้าจอดังภาพ

เมื่อมีผู้ลายื่นขออนุญาตการลาจะมีรายการแจ้งเตือน ผู้บังคับบัญชาชั้นต้น/ผู้อนุญาตการลา ทำการคลิกปุ่ม 🦉 เพื่อเลือก รายการคำขอลาประเภท ลาพักผ่อน/ลากิจส่วนตัว/ลาป่วย ของผู้ใต้บังคับบัญชา

| ≡ ระบบสารสนเทศทรีทยากรบุคคล<br>สำนักงานการปฏิรูปที่ดินเพื่อเกษตรกรรม | Q ຄົນหา ອີ<br>ເຊີຍິນານກ່ວນ, ສຳນັດການການໄ DC                                                                                                    |
|----------------------------------------------------------------------|----------------------------------------------------------------------------------------------------|
| นจังข่าวประกาศ 🛆 - ข้อมูลของฉัน - แจ้งข่าวประกาศ                     | รายการแจ้งเดือน 13                                                                                                    |
| 1 ข่าวสารภายในกรม                                                    | <ul> <li>มีรายการรออนุญาตคำขอลา ลาพักผ่อน ของ นายอภิมันท์<br/>ข่าพิมพ์</li> <li>โปรดพิจารยาอนุญาตคำขอลา ลาพักผ่อน ของ นายอภิมันท์ ข่าพิมพ์<br/>ดั้งแต่วันที่ 22/09/2566</li> <li>20/09/66 10:59</li> <li>รับทราบ ช่อน</li> </ul> |
| ่ ี่ ี่ ี่ 2 ข่าวสารภายในกรม                                         | มีรายการรออนุญาตศาซอลา ลาพักผ่อน ของ นายอภิมันท์<br>ปาพิมพ์<br>โปรดพิจารณาอนุญาตคำขอลา ลาพักผ่อน ของ นายอภิมันท์ ข่าพิมพ์<br>ตั้งแต่รับที่ 25.09/2566 - 27/09/2566<br>18/09/66 13.44 รับพราบ ข่อน                                |
| ไม่มีข้อมูล                                                          | ผลการอนุญาต อาทักผ่อน ของ นางสาวสีรินตา ทวนสุวรรณ์<br>วันที่ 22/09/2566<br>ผลการพิจารณาในลาของท่านคือ อนุมัติ<br>12/09/66 17:50 รับทราบ ช่อน                                                                                     |

#### หน้าจอจะแสดงของผู้บังคับบัญชาดังรูป

จากนั้นระบบจะแสดงดังภาพ ผู้บังคับบัญชาชั้นต้น/ผู้อนุญาต คลิกตรวจสอบ และสามารถลงความเห็น และคลิกปุ่ม "บันทึก"

| = ระบบสารสนบค<br>สำนักงานการ                 | แบบฟอร์มขอลาของ               |                     |           |               |                                |       |                                                                                             | × | <b>ລາ ນາວແລງຈຣຣຣ໌</b><br>ແມ່ວິເລີ່ມ, ສຳເມີນວານຂາວນີ້ |
|----------------------------------------------|-------------------------------|---------------------|-----------|---------------|--------------------------------|-------|---------------------------------------------------------------------------------------------|---|------------------------------------------------------|
| ข้อมลการลาที่รออนณาต 🛆 -                     | เลขที่ใบลา                    | 139                 | ]         |               |                                |       | ดวามเห็นผู้ดวจสอบการดา                                                                      |   | () Help                                              |
| สังกัด                                       | * ผู้อื่นค่าขอลา              |                     |           |               |                                |       | ผู้ครวาสอบการลา                                                                             |   |                                                      |
| ทั้งหมด                                      | เรียน                         |                     |           |               |                                |       |                                                                                             |   | ~                                                    |
| แสดงรายชื่อตามการปฏิบัติงานจ่<br>ประเภณสารระ | เงื่อนไขของผู้อนุญาต<br>การลา | ตรงตามอำนาจอนุญาตกา | רהדו      |               |                                |       | <ul> <li>ดรวจสอบแล้ว/เทิ่นควรอนุญาต</li> <li>ไม่ผ่านการตรวจสอบ/ไม่เทิ่นควรอนุญาต</li> </ul> |   |                                                      |
| ับระเภทการสา<br>ทั้งหมด                      | • ประเภทการลา                 | ลาพักผ่อน           | ~         | ครั้งที่ / ปี | 4                              |       | ดวามเห็นไหมายเหตุ                                                                           |   |                                                      |
| + ชื่อ-นามสกุล + เลขที่ใบล                   | * ເຮັ່ມລາວັນທີ່               | 22/09/2566          |           | 🍥 ดลอดวัน 🔵 ส | าดรึ่งวันเข้า 🔵 ลาดรึ่งวันบ่าย |       | าหลองระบบ                                                                                   | 1 | Q ค้มหา ล้างเงื่อนไร                                 |
|                                              | • สิ้นสุดวันที่               | 22/09/2566          |           | 💿 ตลอดวัน 🔵 ส | าดรึ่งวันเข้า 🔵 ลาดรึ่งวันบ่าย |       | วันเวลาที่ทำรายการ<br>เ                                                                     | , |                                                      |
| รายการข้อมูลการลาที่รออม                     | * จำนวนวันลา                  | 1                   | วัน       |               |                                |       | 20/09/2566 10.59                                                                            |   |                                                      |
|                                              | เหตุผล/รายละเอียด             |                     |           |               |                                |       | ความเห็นผู้บังคับบัญษาชั้นดัน                                                               | ľ |                                                      |
| 10 🗸 แสดง 1 ถึง 2 จาก                        |                               |                     |           |               |                                |       | ผ้างถึงกับการขึ้นฉัน                                                                        |   |                                                      |
| จัดการ เล                                    | ที่อยู่ที่ติดต่อได้           | 0851196100          |           |               |                                |       |                                                                                             |   | รายการอนุมัติ                                        |
|                                              |                               | คลิกที่ 🔴           | ตรวจส     | อบแล้ว/เง่    | งั้นควรอนญาต 🗕                 | 20    | 🛑 ดรวจสอบแล้ว/เห็นดรรอนุญาต 🕘 ใม่ผ่านการตรวจสอบ/ไม่เห็นดวรอนุญาต                            |   | 000                                                  |
|                                              |                               |                     |           |               |                                | _     | ความเห็น/หมายเหตุ                                                                           |   | 000                                                  |
| Ø                                            | เอกสารประกอบการลา             |                     |           |               |                                |       |                                                                                             |   | 000                                                  |
|                                              | รายการไฟล์แนบ                 |                     |           |               | <i>@ เ</i> อ๋ม/แว้ไขไฟ         | ไฟล์  |                                                                                             |   |                                                      |
|                                              | ชื่อไฟล์                      |                     | ด่าอธิบาย |               | วันที่อัพโทโตไปไปไ             | 61612 | างขอกแว่ เทย็บดองกับแรงบอกมาบารบผกกลบบ)                                                     | n |                                                      |
| 10 🗸 แสดง 1 ถึง 2 จาก                        |                               |                     | ไม่พบข้อม | ูลไฟล์แนบ     |                                |       | ดวามเห็นผู้อนุญาตการลา                                                                      |   | < 1 >                                                |
|                                              |                               |                     |           |               |                                |       | ย้อนญาะการลา                                                                                |   |                                                      |
|                                              |                               |                     |           |               |                                |       |                                                                                             |   |                                                      |
|                                              |                               |                     |           |               |                                |       | 🔵 อนุมัติ 🕘 ไม่อนุมัติ                                                                      |   |                                                      |
|                                              |                               |                     |           |               |                                |       | ความเห็นวันนายเหตุ<br>เ                                                                     | , |                                                      |
|                                              |                               |                     |           |               |                                |       |                                                                                             |   |                                                      |
| 🛔 กำนักงาน กพ. สงวนสิทธิ์ ๒๔๖๖ ส             |                               |                     |           |               |                                |       | วันที่อนุมัลิ                                                                               |   | 1 v 1.055.0 (19/09/2566)                             |

ระบบจะแสดงข้อความยืนยันการตรวจสอบ เมื่อผู้บังคับบัญชาชั้นต้น/ผู้อนุญาต ยืนยันการตรวจสอบจากนั้นคลิกปุ่ม "ยืนยัน"

| = <b>11</b> 5201<br>dit | * จำนวนวันลา          | 1 วัน              |                               | ์ ความเห็นผู้บังคับบัญชาขั้นต้เ | u                                       | 55  |         | DC           |
|-------------------------|-----------------------|--------------------|-------------------------------|---------------------------------|-----------------------------------------|-----|---------|--------------|
|                         | เหตุผล/ราย<br>ละเอียด |                    |                               | ผู้บังคับบัญชาชั้นดัน           |                                         |     |         |              |
| ข้อมูลการลาที่รออนุญา   | ที่อย่ที่ติดต่อได้    | 0851196100         |                               | นางสาวสิรินดา ทวนสุวรรณ์        |                                         | ]   |         |              |
| สังกัด                  |                       |                    |                               | 💿 ตรวจสอบแล้ว/เห็นควรอนุญ       | าด 🔵 ไม่ผ่านการตรวจสอบ/ไม่เห็นควรอนุญาต |     |         |              |
| ทั้งหมด                 |                       |                    |                               | ความเห็น/หมายเหตุ               |                                         |     |         |              |
| 🗌 แสดงรายชื่อดามการป    |                       |                    |                               |                                 |                                         | ור  |         |              |
| ประเภทการลา<br>ะ        | เอกสารประกอบกา        | รลา                |                               |                                 |                                         |     |         |              |
| ทั้งหมด                 |                       |                    |                               |                                 | บับชื่อ                                 |     |         |              |
| + ชื่อ-นามสกุล +        | รายการไฟล์แนบ         |                    |                               |                                 |                                         | ┛╻  | ด้นหา   | ล้างเงื่อนไข |
|                         | ชื่อไฟล์              | ค่าอธิบาย          |                               |                                 |                                         |     |         |              |
|                         |                       | ไม่พบข้อมูลไฟล์แนบ | ยืนยันการตรว<br>"นางสาวสิรินด | จสอบรายการ<br>า ทวนสวรรณ์"      |                                         |     |         |              |
| รายการข้อมูลการล        |                       |                    | ดณต้องการบันที                | กข้อมุลหรือไม่ ?                |                                         | -   |         |              |
|                         |                       |                    |                               |                                 |                                         |     |         |              |
| 10 🗸 แสดง1              |                       |                    | ยืนยัน                        | ยกเลิก                          |                                         |     |         |              |
| จัดการ เอ               |                       |                    |                               |                                 |                                         | -   | รายการส | อนุมัติ      |
|                         |                       |                    |                               |                                 |                                         |     |         |              |
| •                       |                       |                    |                               | `<br>ວັນທີ່ລາມນັຫຼ              |                                         | 22) | 00      | 0            |

ระบบจะแสดงข้อความบันทึกข้อมูลเรียบร้อย คลิกปุ่ม "ตกลง"

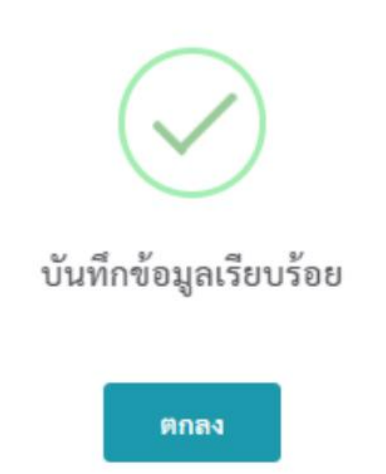

### วิธีการเข้าอนุญาตการลาของผู้บังคับบัญชาชั้นต้น/ผู้อนุญาตการลา

#### <u>แบบที่ ๒</u>

#### เมื่อกด <u>เข้าสู่ระบบ</u> จะปรากฏหน้าจอดังภาพ

| คลิกปุ่ม 🗮 ที่มุมซ้ายมือ                                               |               |                                             |  |  |  |  |  |  |  |
|------------------------------------------------------------------------|---------------|---------------------------------------------|--|--|--|--|--|--|--|
| <br>ระบบสารสนเทศทรัพยากรบุคคล<br>สำนักงานการปฏิรูปที่ดินเพื่อเกษตรกรรม | Q ต้มหา       | ] 🥐 💷 ผู่ไร้งานทั่วไป, ส่านักงานการป 🛛 วิตั |  |  |  |  |  |  |  |
| นจังข่าวประกาศ 🍙 - ข้อมูลของฉัน - แจ้งข่าวประกาศ                       |               |                                             |  |  |  |  |  |  |  |
| 1 ข่าวสารภายในกรม                                                      | ข่าวสารจาก DC | Dashboard                                   |  |  |  |  |  |  |  |
| 🏛 ข่าวสารภายในกรม                                                      |               |                                             |  |  |  |  |  |  |  |
| ใม่มีข้อมูด                                                            |               |                                             |  |  |  |  |  |  |  |
| 🕮 ข่าวสารการฝึกอบรม                                                    |               |                                             |  |  |  |  |  |  |  |

การอนุญาตการลา

- เลือกหัวข้อการลาและการลงเวลา
- คลิกปุ่ม "การอนุญาตการลา"

| = 🚺 ระบบสารสนเทศทวัตยากรบุลคล<br>สำนักงานการปฏิรูปที่ดินเพื                                          | อเกษตรกรรม                                                                                                    |                                                                                                    | Q ตันหา                                                                                                    | æ | 🐬 ຢູ່ໃຫ້ການທີ່ວ່າໄປ, ສຳນັກນານທາວປ DC |
|----------------------------------------------------------------------------------------------------|----------------------------------------------------------------------------------------------------|----------------------------------------------------------------------------------------------------|----------------------------------------------------------------------------------------------------|---|--------------------------------------|
| <ul> <li>ดังค่าการใช้งาน ว่า</li> <li>ดังค่าการแสดงผลของโปรแกรม</li> <li>กิจกรรมการใช้งาน</li> </ul> | <ul> <li>ข้อมูลบุคลากร วิ</li> <li>ข้อมูลส่วนตัว</li> <li>ส่อใปเงินเดือน</li> <li>หนังสือรับรองการหักภาษี ณ ที่จ่าย</li> <li>กิจกรรมฝึกอบรม สัมมนา ดูงานของ<br/>ดนเอง</li> <li>แจ้งผลการเลื่อนเงินเดือน</li> </ul> | <ul> <li>๗๊ การลาและการลงเวลา ♪</li> <li>๗๊ การลา</li> <li>๗๊ การขอลงเวลา</li> <li>ข้อมูลการลงเวลาจากเครื่องบันที่กเวลา</li> <li>๏ั ย้อมูลการลงเวลาจากเครื่องบันที่กเวลา</li> <li>๏ั การอนุญาตการลา</li> <li>๗๊ ข้อมูลการลงเวลาที่รออนุญาต</li> <li>๐๊ ข้อมูลการลงเวลาที่รออนุญาต</li> </ul> | <ul> <li>การประเมินผลการ<br/>ปฏิบัติราชการ</li> <li>การประเมินผลการปฏิบัติราชการ</li> <li>การประเมินผู้ได้บังคับบัญชา</li> </ul> | ☆ | ุ่การให้บริการ ☆                     |
| 💷 ข่าวสารการฝึกอบรม                                                                                  |                                                                                                    |                                                                                                    |                                                                                                    |   |                                      |

#### จากนั้นระบบจะแสดงดังภาพ

#### ให้คลิกที่ "ค้นหา" จะปรากฎรายชื่อผู้ขออนุญาต ผู้อำนวยการกลุ่ม/หัวหน้าฝ่ายบริหารทั่วไป สามารถเข้าไปยืนยัน การอนุญาตในระบบได้ดังภาพ

| ≡ ระบบสารสนเทศทรัทยากรบุดคล<br>สำนักงานการปฏิรูปที่ดินเพื่อเกษตรกรรม                  | 🔍 ຕົນນາ 🕑 🐖 🥫 ເຮັດນນາ້າໄປ, ສຳນັກຈານກາງໄ                                                |
|---------------------------------------------------------------------------------------|----------------------------------------------------------------------------------------|
| การอนุญาตการลา 🛆 - การลาและการลงเวลา - การอนุญาตการลา                                 | Help                                                                                   |
| สังกัด                                                                                | ประเภทบุคลากร                                                                          |
| ทั้งหมด 🗸                                                                             | ทั้งหมด 🗸                                                                              |
|                                                                                       |                                                                                        |
| ประเภทการลา                                                                           | สถานะการลา                                                                             |
| ทั้งหมด ~                                                                             | 📄 ทั้งหมด 💿 รออนุมัติ/อยู่ระหว่างอนุมัติ 🦳 อนุมัติ 👘 ไม่อนุมัติ                        |
| + ขือ-นามสกุล + เลขที่ใบลา + วันที่ส่งใบลา + วันที่ลา                                 | 🗕 📿 ตัมหา ล่างเงื่อนไข                                                                 |
| รายการการอนุญาตการลา                                                                  |                                                                                        |
| 50 👻 แสดง 1 ถึง 2 จากทั้งหมด 2 รายการ (กรองข้อมูลจาก 5 รายการ)                        | ส่งออกไฟล์ 🛩                                                                           |
| จัดการ เลขที่<br>โบลา 11 วันที่ส่งใบลา 11 การลา 11 ชื่อ-นามสกุล 11 สังกัด/ตามกฎหมาย 1 | สังกัด∕ตามมอบ จำนวน จำนวน<br>เหมาย 1] วันที่ลา 1] วัน 1] สถานะการลา ใหล่ รายการอนุมัติ |
| <ul> <li>(a)</li></ul>                                                                | 31/03/2565 - 1 O                                                                       |

#### ผู้บังคับบัญชาชั้นต้น/ผู้อนุญาต สามารถตรวจสอบการลา และยืนยันสถานะการลา โดยทำเครื่องหมายถูก ในช่อง ⊠ี จากนั้นกด "อนุมัติ"

| รายการการอนุญาตการลา |                                                                |                   |                   |                    |              |    |                  |         |                       |     |                            |     |                 |       |            |               |               |
|----------------------|----------------------------------------------------------------|-------------------|-------------------|--------------------|--------------|----|------------------|---------|-----------------------|-----|----------------------------|-----|-----------------|-------|------------|---------------|---------------|
| 4                    | 50 👻 แสดง 1 ถึง 2 จากทั้งหมด 2 รายการ (กรองข้อมูลจาก 5 รายการ) |                   |                   |                    |              |    |                  |         |                       |     | ส่งออกไฟล์ ~               |     |                 |       |            |               |               |
|                      | จัดการ                                                         | เลขที่<br>ใบลา 11 | วันที่ส่งใบลา 🏢   | ประเภท<br>การสา [] | ชื่อ-นามสกุด |    | สังกัด/ตามกฎหมาย |         | สังกัด/ตามมอบ<br>หมาย |     | วันที่ลา                   |     | จำนวน<br>วัน 11 |       | สถานะการลา | จำนวน<br>ไฟล์ | รายการอนุมัติ |
|                      | •                                                              | 1635              | 29/03/2565        | ลากิจส่วนตัว       |              |    |                  | 0-17440 |                       |     | 31/03/2565 -<br>31/03/2565 |     | 1               |       |            |               | 0             |
|                      | ۲                                                              | 1634              | 29/03/2565        | ลาพักผ่อน          |              |    |                  | 1.1000  |                       |     | 30/03/2565 -<br>30/03/2565 |     | 1               |       |            |               | 0             |
|                      |                                                                |                   |                   |                    |              | (1 | โปรดตรวจสอเ      | JP      | าวามถูกต้อง           | ทุก | ครั้งก่อนทำ                | การ | กดอนุมั         | ติ) ( | อนุมัติ    | 3             |               |
| -                    | 50 👻 uzir                                                      | ง 1 ถึง 2 จากทั้ง | ทมด 2 รายการ (กระ | งข้อมูลจาก 5 รายก  | ns)          |    |                  |         |                       |     |                            |     |                 |       |            |               | < 1 >         |

#### ระบบจะแสดงข้อความยืนยันการตรวจสอบ เมื่อผู้บังคับบัญชาชั้นต้น/ผู้อนุญาต ยืนยันการตรวจสอบ

#### จากนั้นคลิกปุ่ม "ยืนยัน"

รายการการอนุญาตการลา

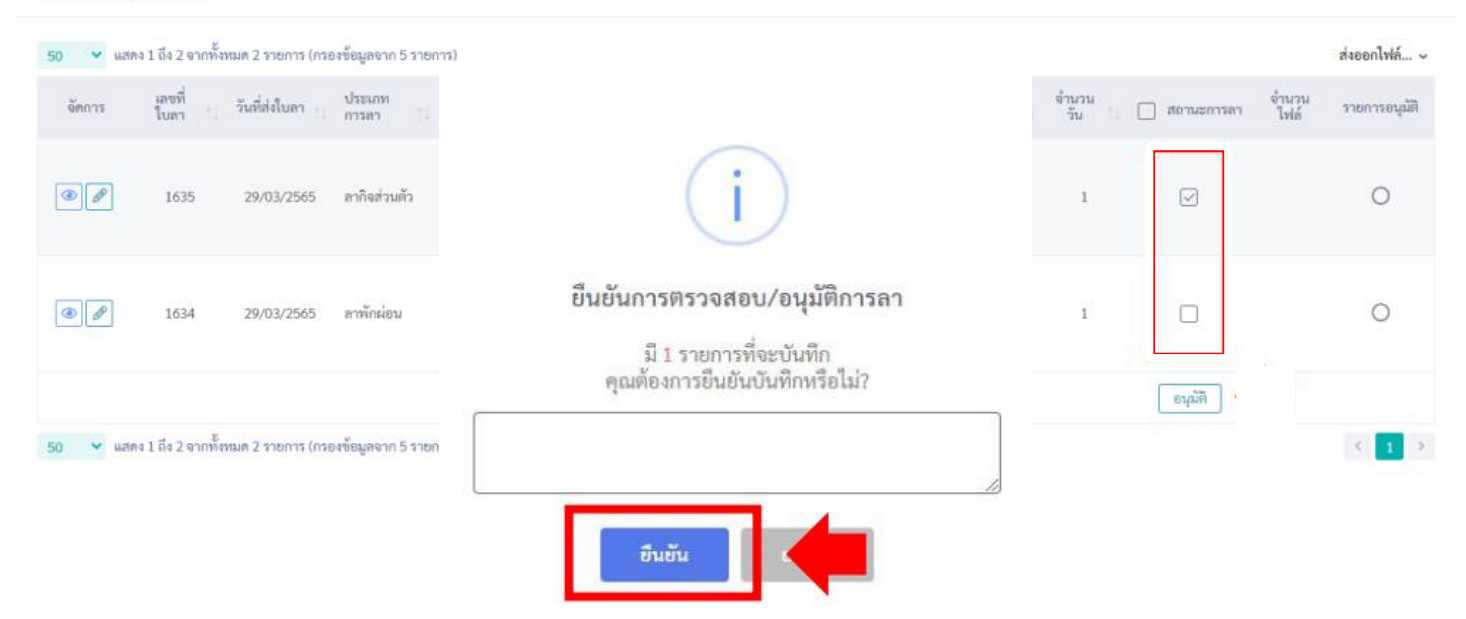

ระบบจะแสดงข้อความบันทึกข้อมูลเรียบร้อย คลิกปุ่ม "ตกลง"

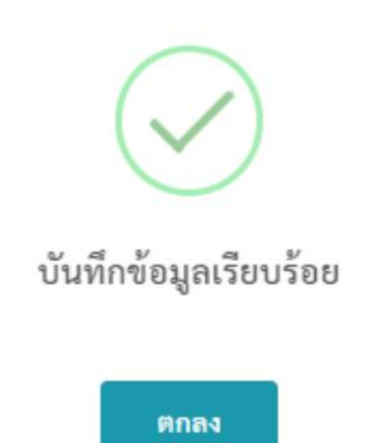

#### <u>วิธีการเข้าอนุญาตการลาของผู้บังคับบัญชาชั้นต้น/ผู้อนุญาตการลา</u>

#### <u>แบบที่ ๓</u>

ผู้บังคับบัญชาชั้นต้น/ผู้อนุญาต สามารถกำหนดยืนยันการลาได้อีกวิธีหนึ่ง

| ๑. คลิก              | າປຸ່ມ 🥒            | J                       |                 |                  |     |                  |  |                       |  |                            |              |                |               |               |
|----------------------|--------------------|-------------------------|-----------------|------------------|-----|------------------|--|-----------------------|--|----------------------------|--------------|----------------|---------------|---------------|
| รายการการอนุญาตการลา |                    |                         |                 |                  |     |                  |  |                       |  |                            |              |                |               |               |
| 50 <b>Y</b> 1        | เสดง 1 ถึง 2 จากทั | :<br>งหมด 2 รายการ (กระ | วงข้อมูลจาก 3 ร | ายการ)           |     |                  |  |                       |  |                            |              |                |               | ส่งออกไฟล์ 🗸  |
| จัดการ               | เลขที่<br>ในลา 11  | วันที่ส่งใบลา 📋         | ประเภท<br>การลา | ปู่ ซื้อ-นามสกุล | 11, | สังกัด/ตามกฎหมาย |  | สังกัด/ตามมอบ<br>หมาย |  | วันที่ลา                   | จำนวน<br>วัน | ] 🔲 สถานะการลา | จำนวน<br>ไฟล์ | รายการอนุมัติ |
| ۲                    | 1633               | 29/03/2565              | ลาป่วย          |                  |     |                  |  |                       |  | 08/06/2565 -<br>08/06/2565 | 1            | ×              |               | 00            |
| ۲                    | 1632               | 29/03/2565              | ลาพักผ่อน       |                  |     |                  |  |                       |  | 01/06/2565 -<br>01/06/2565 | 1            |                |               | 00            |
|                      |                    |                         |                 |                  |     |                  |  |                       |  |                            |              | อนุมัติ        |               |               |
| 50 💙 🕷               | เสดง 1 ถึง 2 จากทั | งหมด 2 รายการ (กระ      | องข้อมูลจาก 3 ร | ายการ)           |     |                  |  |                       |  |                            |              |                |               | < 1 >         |

จากนั้นระบบจะแสดงดังภาพ ผู้บังคับบัญชาชั้นต้น/ผู้อนุญาต สามารถลงความเห็น และคลิกปุ่ม "บันทึก"

| แบบฟอร์มชะ                        | อลาของ                                                                                       | ×                                                                       |
|-----------------------------------|----------------------------------------------------------------------------------------------|-------------------------------------------------------------------------|
| เลขที่ใบลา                        | 1634                                                                                         | ความเห็นผู้อนุญาตการลา                                                  |
| * ผู้ขึ่นคำขอ<br>ลา               |                                                                                              | ผู้อนุญาตการลา                                                          |
| * เรียน                           | ากสอบ                                                                                        |                                                                         |
| เงื่อนไขของผู้<br>อนุญาตการ<br>ลา | ตรงตามอำนาจอนุญาตการลา                                                                       | <ul> <li>อปุ่มต</li> <li>เมอปุ่มต</li> <li>ความเห็น/หมายเหตุ</li> </ul> |
| * ประเภทการ<br>ลา                 | ิ ตรั้งที่/ปี 3                                                                              |                                                                         |
| * เริ่มลาวันที่                   | 30/03/2565 <ul> <li>๑ ตลอดวัน</li> <li>๑ ลาครึ่งวันเข้า</li> <li>๑ ลาครึ่งวันบ่าย</li> </ul> | (โปรดตรวจสอบความถูกต้องทุกครั้งก่อนทำการกดบันทึก)                       |
| * สิ้นสุดวันที่                   | 30/03/2565 💼 💿 ตลอดวัน 🔵 ลาครึ่งวันเข้า<br>ลาครึ่งวันบ่าย                                    |                                                                         |
| * จำนวนวัน<br>ลา                  | <b>1</b> נוד                                                                                 |                                                                         |
| * เหตุผล/ราย<br>ละเอียด           | ทกสอบ                                                                                        |                                                                         |
| ที่อยู่ที่ติดต่อ<br>ได้           |                                                                                              |                                                                         |

ระบบจะแสดงข้อความยืนยันการตรวจสอบ เมื่อผู้บังคับบัญชาชั้นต้น/ผู้อนุญาต ยืนยันการตรวจสอบ จากนั้นคลิกปุ่ม "ยืนยัน"

| แบบฟอร์มข                                                         | อลาของ                                                                                                    | ×                                                       |   |
|-------------------------------------------------------------------|----------------------------------------------------------------------------------------------------|---------------------------------------------------------|---|
| เลขที่ใบลา<br>* ผู้ชื่นคำขอ<br>ลา                                 | 1634                                                                                                    | <mark>ความเห็นผู้อนุญาตการลา</mark><br>ผู้อนุญาตการลา   |   |
| * เรียน<br>เงื่อนไขของผู้<br>อนุญาตการ<br>ลา<br>* ประเภทการ<br>ลา | ทกสอบ<br>ศรงตามอำนาจอนุญาติการลา<br>ลาพักผ่อน v                                                                                                    | (i)                                                     |   |
| * เริ่มลาวันที่<br>* สิ้นสุดวันที่                                | 30/03/2565       Image: Constraint of the second second seco | ยืนยันการตรวจสอบรายการ<br>คณต้องการบันทึกข้อมลหรือไม่ ? | 1 |
| * จำนวนวัน<br>ลา<br>* เหตุผล/ราย<br>ละเอียด                       | 1 วัน<br>ทกสอบ                                                                                                    | ขึ้นขั้น ย                                              |   |
| ที่อยู่ที่ติดต่อ<br>ได้                                           |                                                                                                    |                                                         |   |

ระบบจะแสดงข้อความบันทึกข้อมูลเรียบร้อย คลิกปุ่ม "ตกลง"

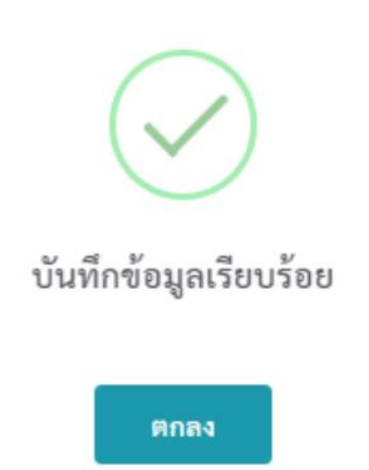